# ZS-6222 Series USB-PIO Adapter

User's Manual

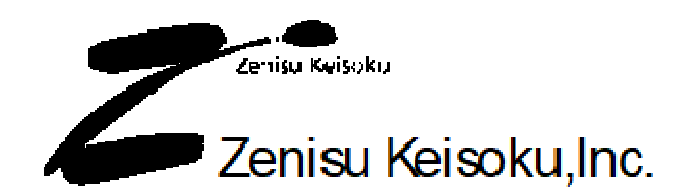

Zip code: 183-0027 2-13-37, Honmachi, Fuchu, Tokyo, Japan TEL: +81-(0)42-368-2126 FAX:+81-(0)42-364-0067 URL <u>http://www.zenisu.co.jp/</u>

## $\blacklozenge$ Table of contents $\blacklozenge$

| 1.Outline                  | 3  |
|----------------------------|----|
| 2.Feature                  | 3  |
| 3.Specification            |    |
| 3.1.Operation environment  |    |
| 3.2.USB                    |    |
| 3.3.Parallel port          |    |
| 3.4.Product specification  |    |
| 3.5.Appearance             |    |
| 4.Install                  | 5  |
| 4.1.Download device driver |    |
| 4.2.Windows Vista          |    |
| 4.3.Windows XP/2000        |    |
| 5.Operation                | 17 |
| 5.1.Transfer data method   |    |
| 5.2.Control signal         |    |
| 5.3.I/O                    |    |
| 5.4.Command chart          |    |
| 5.4.1. R command           |    |
| 5.4.2. W command           |    |
| 5.4.3. T command           |    |
| 5.4.4. C command           |    |
| 5.4.5. D command           |    |
| 5.4.6. P command           |    |
| 5.4.7. L command           | 21 |
| 6.Connector                |    |
| 7.Warranty                 | 23 |

## 1. Outline

ZS-6222 is a unit that communicates parallel signals and USB. It is possible to be connected to a PC with a USB interface and control instruments of BCD output, device control, data collection and so on.

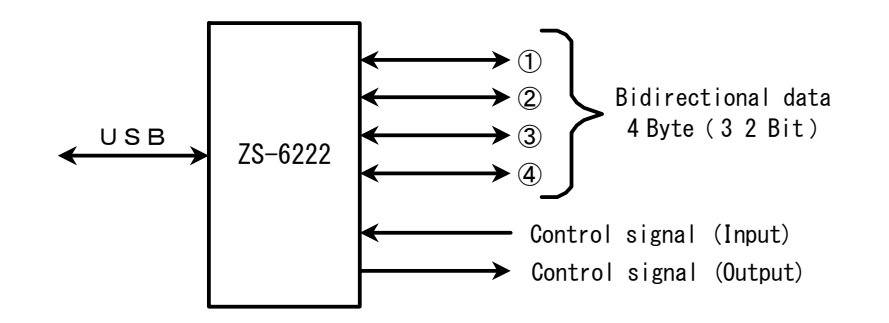

## 2. Feature

- ① It is possible to be easily controlled with a laptop computer.
- ② There are 4 ports (8bits/port) for parallel signals, and I/O can be selected with each port.
- ③ In addition to data, control lines are prepared that it can be synchronized with external device.

## 3. Specification

#### 3.1. Operation environment

- > PC : IBM PC/AT compatible machine (USB port required)
- ➢ OS ∶ Microsoft Windows 2000 , XP , Vista

#### 3.2.USB

Compliant with USB2.0

## 3.3. Parallel port

- Port numbers : 4 port (8bit/port)
- > I/O level : Fan-in = 1

Fan-out = 10

Pull-up resistor  $10 K\Omega$ , Pull-down is available

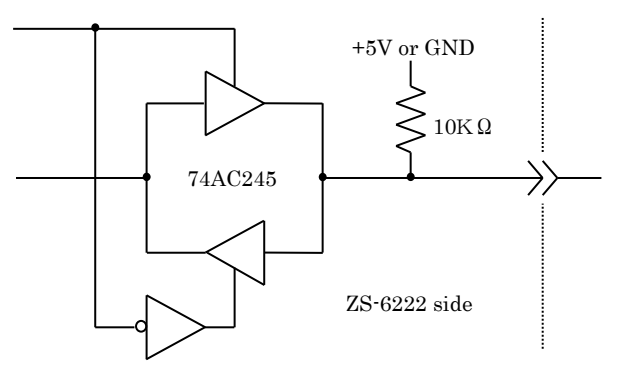

## 3.4. Product specification

| Model          | ZS-6222P                                  | ZS-6222S                                  |
|----------------|-------------------------------------------|-------------------------------------------|
| Feature        | Printed circuit type                      | Small case built-in type                  |
| Data connector | 50-coreflat cable 50-core flat cable      |                                           |
| Power supply   | DC4.75V to 5.25V 100mA or less            | DC4.75V to 5.25V 100mA or less            |
| Environment    | Tempreture0°C to 50°C Humidity85% or less | Tempreture0°C to 50°C Humidity85% or less |
| Storage Temp   | -20°C to 80°C                             | −20°C to 80°C                             |
| Size           | 150 × 100 × 30H                           | 150 × 100 × 30H                           |
|                | Data connector FAS-5001-2101-0BF          | Data connector FAS-5001-2101-0BF          |
| Accessary      | DC power cable                            |                                           |

#### 3.5. Appearance

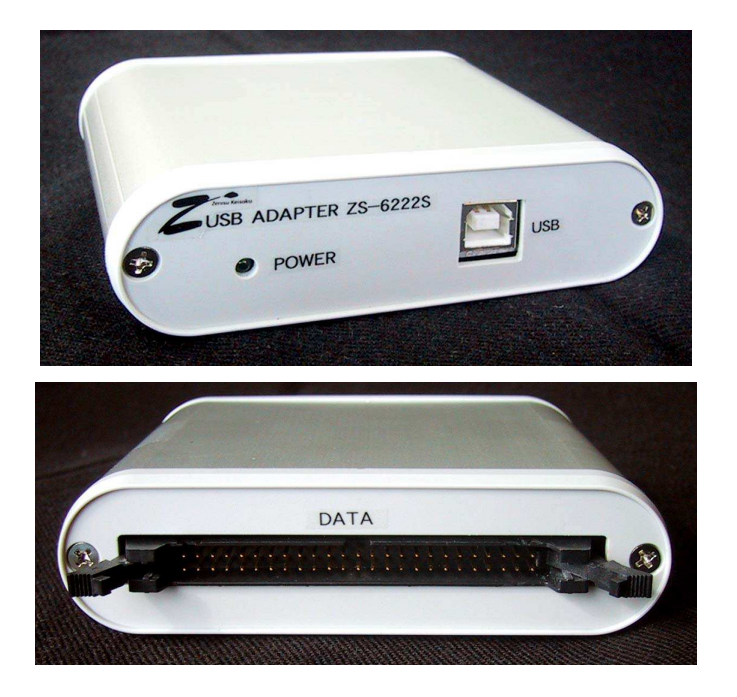

## 4. Install

#### 4.1. Download device driver

Please download the device driver corresponding to each OS from our website. <u>http://www.zenisu.co.jp</u>

#### 4.2. Windows Vista

In order to use this product, It is necessary to install hardware and device driver by following procedure at first.

- 1 1 Turn on the power to the PC and start Windows.
- ② Connect this product and PC with a USB cable.
- ③ Install the device driver.
- ④ Complete the installation.

Device driver installation method is explained below.

The following screen will be displayed when connecting this product to the PC at first.

| ➡ 新しいハードウェアが見つかりました                                                            |
|--------------------------------------------------------------------------------|
| Zenisu USB Device のドライバ ソフトウェアをインストールする必要があり<br>ます                             |
| ドライバ ソフトウェアを検索してインストールします (推奨)(L)<br>このデバイスのドライバ ソフトウェアをインストールする手順をご案<br>内します。 |
| → 後で再確認します(A)<br>次回デバイスをプラグインするときまたはデバイスにログオンするときに、再度確認メッセージが表示されます。           |
| このデバイスについて再確認は不要です(D)<br>このデバイスは、ドライバ ソフトウェアをインストールするまでは動作しません。                |
| キャンセル                                                                          |

Click "Search and install driver software".

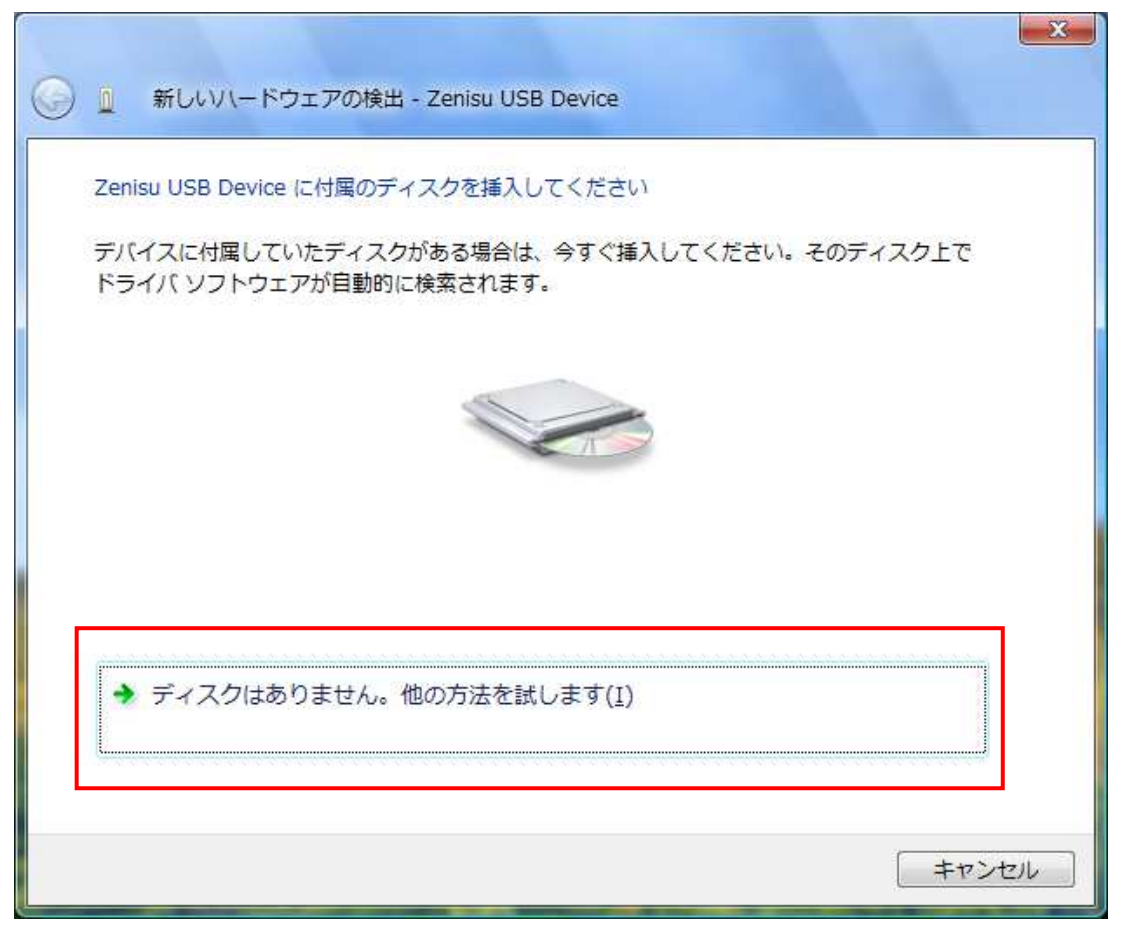

Click "Try other method".

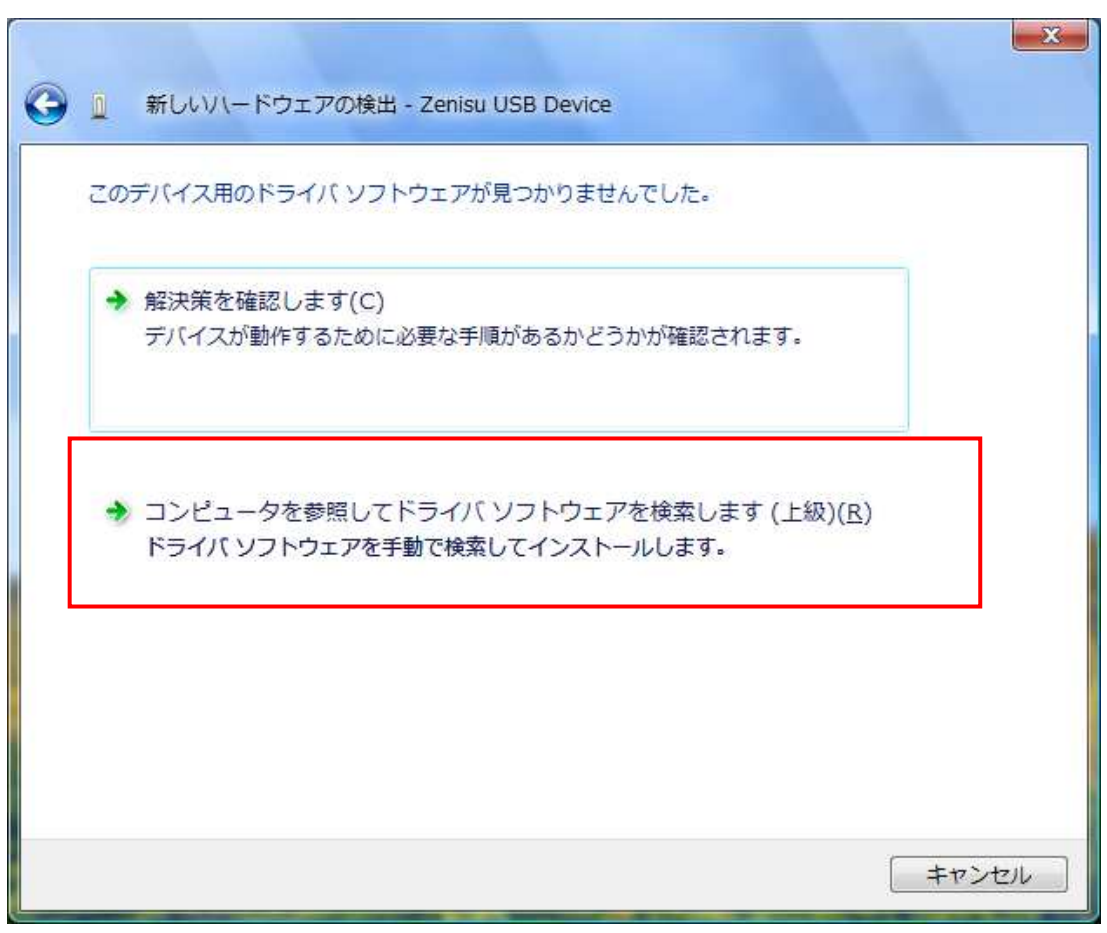

Click "Search the computer for driver software".

| G | 📃 新しいハードウェアの検出 - Zenisu USB Device                     |
|---|--------------------------------------------------------|
|   | コンピュータ上のドライバ ソフトウェアを参照します。                             |
|   | 次の場所でドライバ ソフトウェアを検索します:                                |
|   | C:¥Users¥Vista¥Desktop¥WinVista_XP_2k ▼ 参照( <u>R</u> ) |
|   |                                                        |
|   |                                                        |
|   |                                                        |
|   |                                                        |
|   |                                                        |
|   |                                                        |
|   |                                                        |
|   | 次へ(N) キャンセル                                            |

Refer to the downloaded file and click "NEXT" button.

It is displayed "Issuer of driver software can not be verified", but there is no problem. Click "Install this driver software".

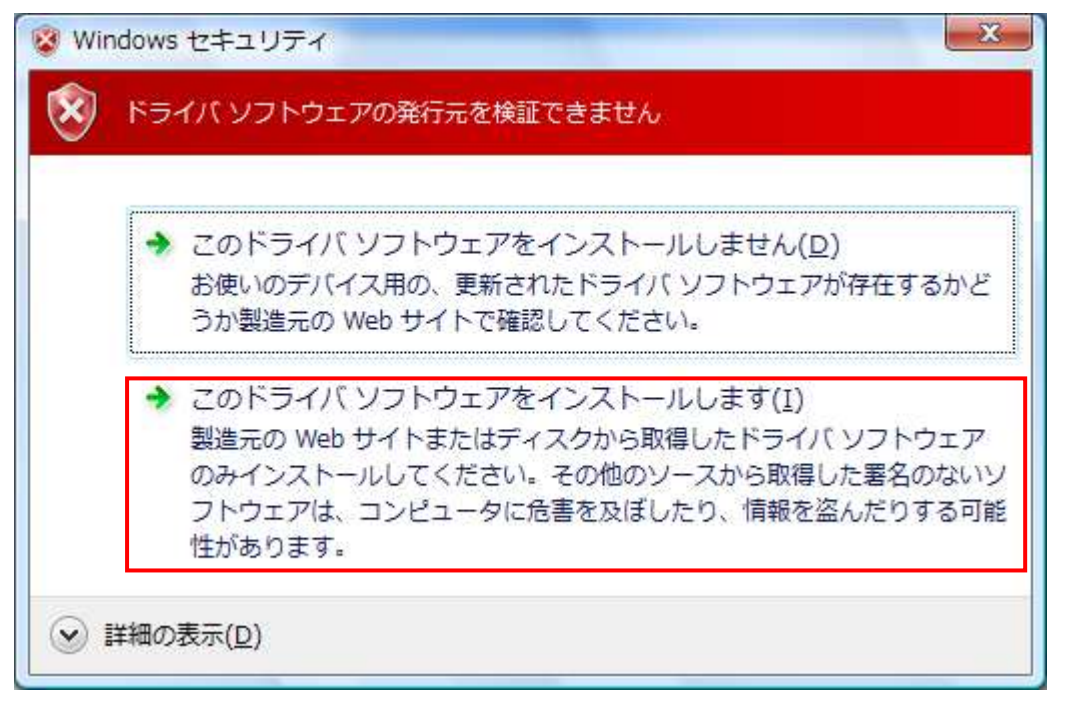

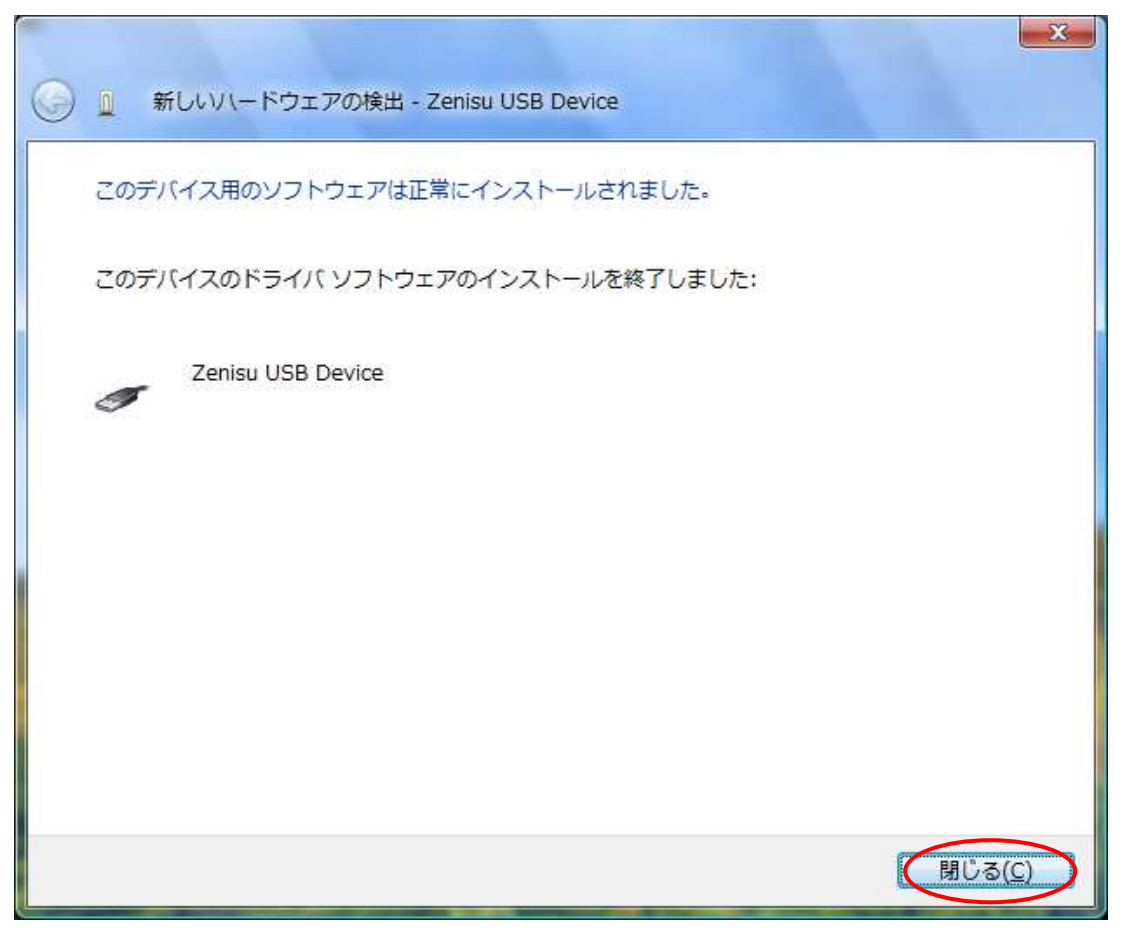

Click "Close" button.

The following screen will be displayed.

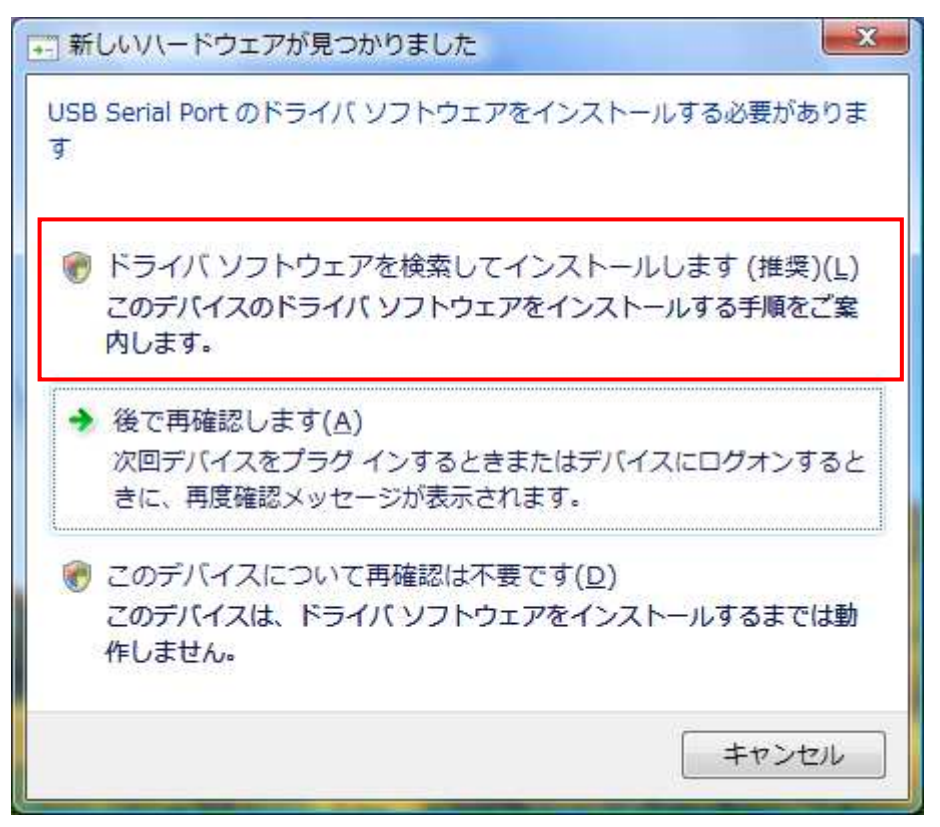

Click "Search and install driver software".

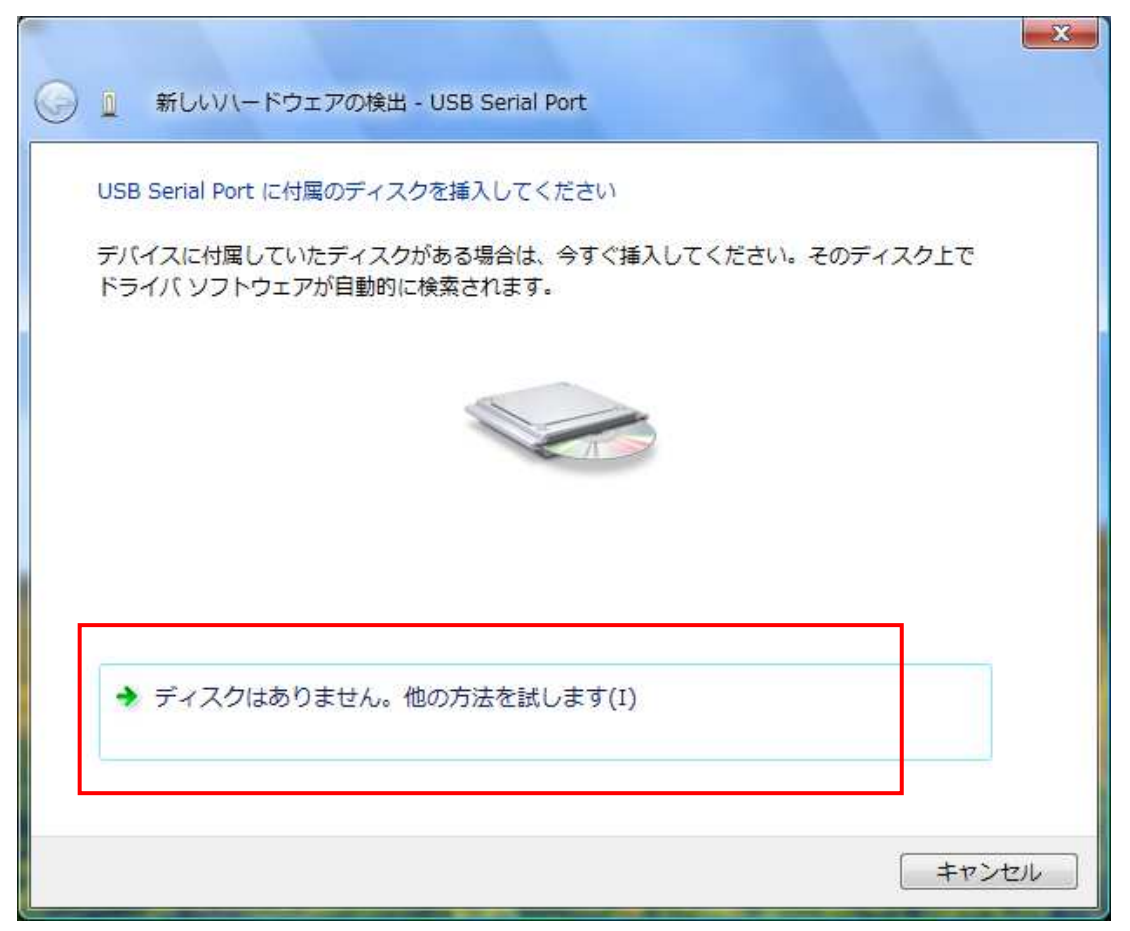

Click "Try other method".

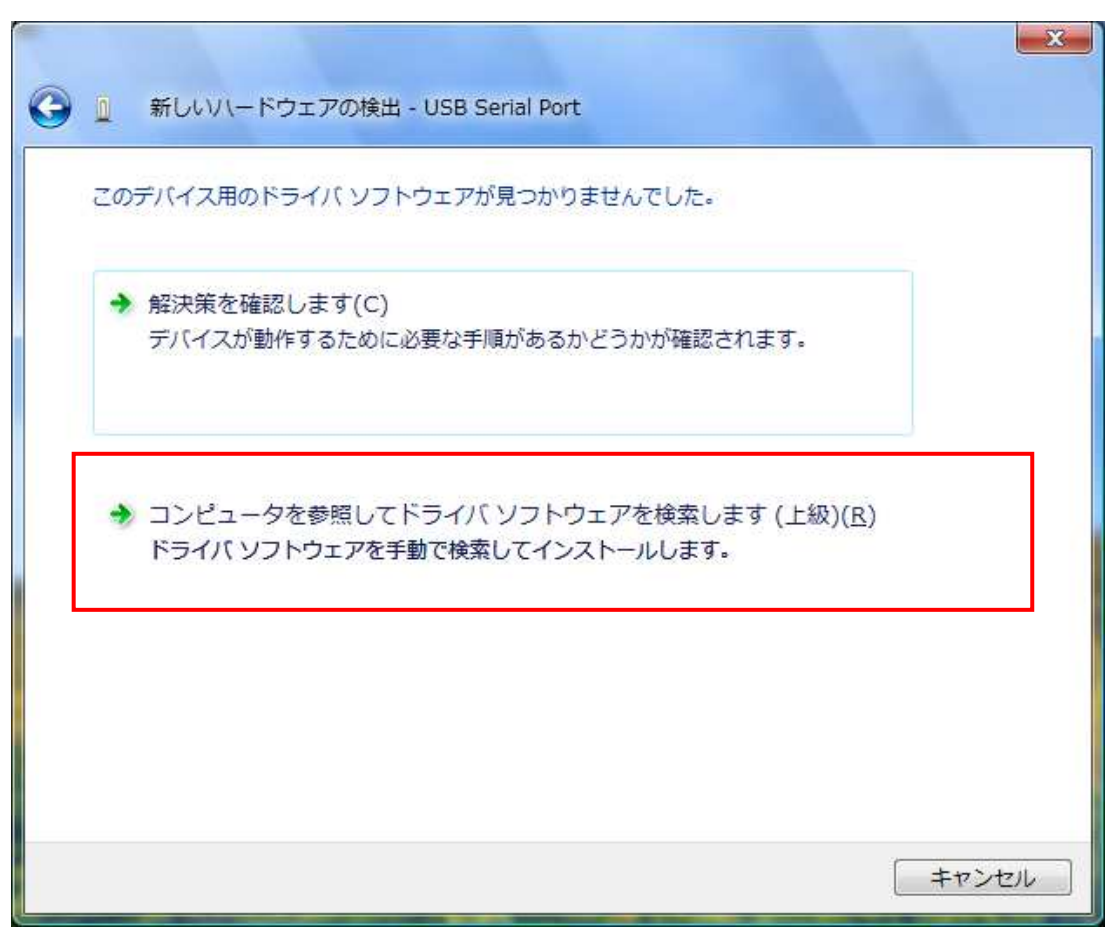

Click "Refer to the computer and search for driver software".

| ④ 1 新し   | ぃぃヽードウェアの検出 - USB Serial Por  | t     | ×              |
|----------|-------------------------------|-------|----------------|
| コンピュー    | -タ上のドライバ ソフトウェアを参照しま          | E9.   |                |
| 次の場所で    | ドライバ ソフトウェアを検索します:            |       |                |
| C:¥Users | ¥Vista¥Desktop¥WinVista_XP_2k | •     | 参照( <u>R</u> ) |
| . サブフ;   | オルダも検索する( <u>I</u> )          | C.,   |                |
|          |                               |       |                |
|          |                               |       |                |
|          |                               |       |                |
|          |                               |       |                |
|          |                               |       |                |
|          |                               |       |                |
|          |                               | VEA / |                |
|          |                               |       | +1200          |

Refer to the downloaded file and click "NEXT" button.

It will be displayed but there is no problem. Click "Install this driver software".

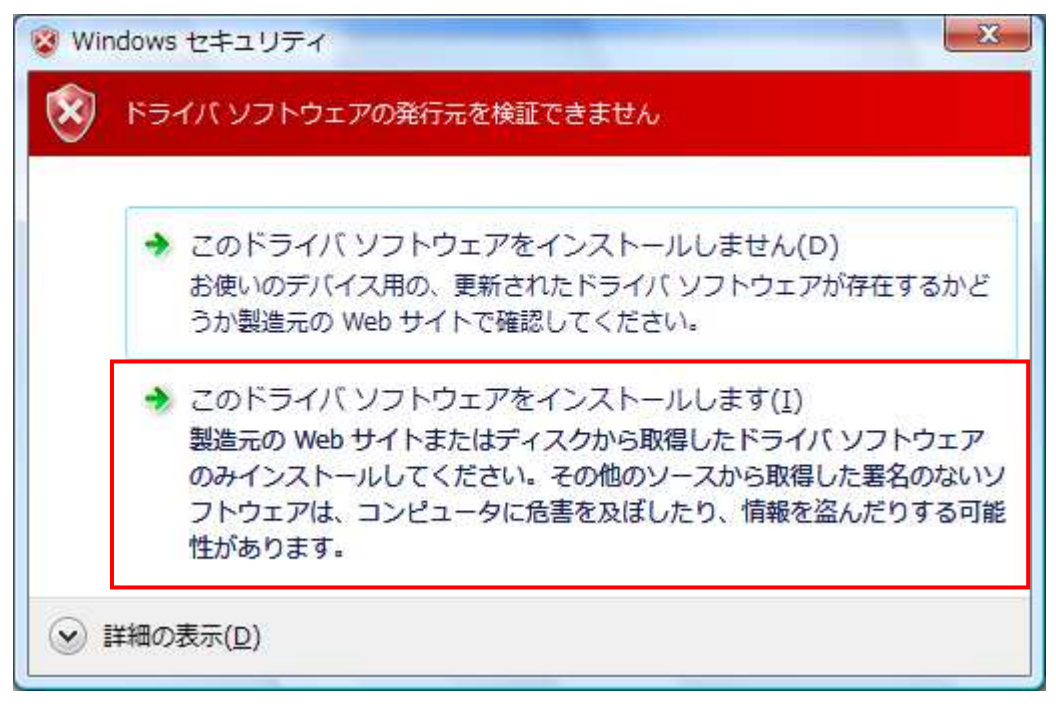

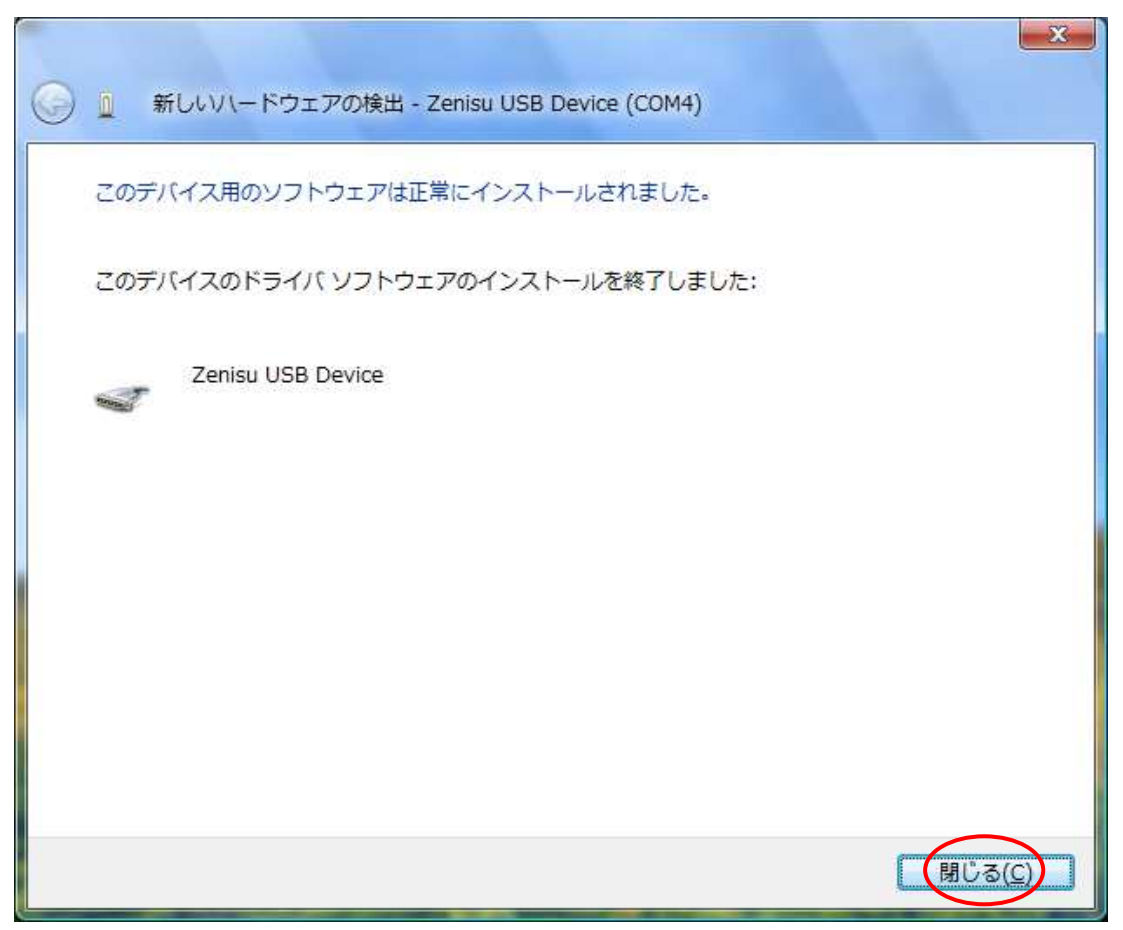

Click "Close" button.

#### 4.3. Windows XP/2000

In order to use this product, it is necessary to install hardware and device driver at first.

- 1 Turn on the power to the PC and start Windows.
- 2 Connect this product and PC with a USB cable.
- $\ensuremath{\textcircled{}}$   $\ensuremath{\textcircled{}}$  Install the device driver.
- ④ Complete the installation.

Device driver installation method is explained below.

The following screen will be displayed when connecting this product to the PC at first.

| 新しいハードウェアの検出ウィザー | 8                                                                                       |
|------------------|-----------------------------------------------------------------------------------------|
|                  | 新しいハードウェアの検索ウィザードの開始                                                                    |
|                  | このウィザードでは、次のハードウェアに必要なソフトウェアをインストールします:<br>Zenisu USB Device                            |
|                  | 🧼 ハードウェアに付属のインストール CD またはフロッピー ディ<br>スクがある場合は、挿入してください。                                 |
|                  | インストール方法を選んでください。                                                                       |
|                  | <ul> <li>● シフトウェアを自動的にインストールする(推奨)(D)</li> <li>● 一覧または特定の場所からインストールする(詳細)(S)</li> </ul> |
|                  | 続行するには、D欠へ] をクリックしてください。                                                                |
|                  | < 戻る(B) (次へ(N)>) キャンセル                                                                  |

Select "Install from a list or specific location" and click the "NEXT" button.

| 新しいハードウェアの検出ウィザード                                                                                                    |
|----------------------------------------------------------------------------------------------------|
| 検索とインストールのオブションを選んでください。                                                                                                    |
| <ul> <li>◆ 次の場所で最適のドライバを検索する(S)</li> <li>下のチェック ボックスを使って、リムーバブル メディアやローカル パスから検索できます。検索された最適のドライバがインストールされます。</li> <li>□リムーバブル メディア (フロッピー、CD-ROM など)を検索(M)</li> <li>● パスの場所を含める(Q):</li> <li>C*Documents and Settings¥User¥デスクトップ¥XP_2000 ● 参照(R)</li> <li>● 検索しないで、インストールするドライバを選択する(D)</li> <li>● 背からドライバを選択する(cは、このオブションを選びます。選択されたドライバは、ハードウェアに最適のものとは限りません。</li> </ul> |
| 〈戻る(B) 、次へ(N) > キャンセル                                                                                                    |

Select "Search for the driver in the following location", refer to the downloaded driver, and click "NEXT" button.

The following screen will be displayed (Only for XP).

It is displayed "It has not passed Windows logo test to verify compatibility with Windows XP", but there is no problem. Click "Continue" button.

| ハードウェ | アのインストール                                                                                                    |
|-------|----------------------------------------------------------------------------------------------------|
|       | このハードウェア:<br>Zenisu USB Device<br>を使用するためにインストールしようとしているソフトウェアは、Windows XP との<br>互換性を検証する Windows ロゴテストに合格していません。<br>(のテストが重要である理由)<br>インストールを続行した場合、システムの動作が損なわれたり、システム<br>が不安定になるなど、重大な障害を引き起こす要因となる可能性があり<br>ます。今ずくインストールを中断し、Windows ロゴテストに合格したソフ<br>トウェアが入手可能かどうか、ハードウェア ベンダーに確認されることを、<br>Microsoft は強くお勧めします。 |
|       | 続行(C) インストールの停正(S)                                                                                                    |

| 新しいハードウェアの検出ウィザ | - <b>p</b>                                          |
|-----------------|-----------------------------------------------------|
|                 | 新しいハードウェアの検索ウィザードの完了                                |
|                 | 次のハードウェアのソフトウェアのインストールが完了しました。<br>Zenisu USB Device |
|                 |                                                     |
|                 | [完了] をクリックするとウィザードを閉じます。                            |
|                 | く戻る(B) 完了 キャンセル                                     |

Click "Finish" button. After that, it may be asked to reboot according to the configuration of the PC. In that case restart according to the instructions on the screen.

#### The following screen will be displayed.

| 新しいハードウェアの検出ウィザード |                                                             |
|-------------------|-------------------------------------------------------------|
|                   | 新しいハードウェアの検索ウィザードの開始                                        |
|                   | このウィザードでは、)次のハードウェアに必要なソフトウェアをインストールします:<br>USB Serial Port |
|                   | ② ハードウェアに付属のインストール CD またはフロッピー ディ<br>スクがある場合は、挿入してください。     |
|                   | インストール方法を選んでください。                                           |
|                   | ○一覧または特定の場所からインストールする (詳細)(S) 続行するには、□次へ]をクリックしてください。       |
|                   | < 真る(B) (次へ(N)> キャンセル                                       |

Select "Install from the list or specific location" and click the "NEXT" button.

| 新しいハードウェアの検出ウィザード                                                                                                 |
|----------------------------------------------------------------------------------------------------|
| 検索とインストールのオブションを選んでください。                                                                                          |
| ●」次の場所で最適のドライバを検索する(S)                                                                                            |
| 下のチェック ボックスを使って、リムーバブル メディアやローカル パスから検索できます。検索された最適のドラ<br>イバがインストールされます。<br>□リムーバブル メディア (フロッピー、CD-ROM など) を検索(M) |
|                                                                                                    |
| C¥Documents and Settings¥User¥デスクトップ¥XP_2000 🛛 参照(R)                                                              |
| ○検索しないで、インストールするドライバを選択する(D)<br>一覧からドライバを選択するには、このオブションを選びます。選択されたドライバは、ハードウェアに最適のもの<br>とは限りません。                  |
| < 戻る(B) (次へ(N)) キャンセル                                                                                             |

Select "Search for the driver in the following location", refer to the downloaded driver, and click "NEXT" button.

There is no problem, click "Continue" button.

| ハードウェ    | アのインストール                                                                                                    |
|----------|----------------------------------------------------------------------------------------------------|
| <u>.</u> | このハードウェア:<br>Zenisu USB Device<br>を使用するためにインストールしようとしているソフトウェアは、Windows XP との<br>互換性を検証する Windows ロゴ テストに合格していません。<br>(このテストが重要である理由)<br>インストールを続行した場合、システムの動作が損なわれたり、システム<br>が不安定になるなど、重大な障害を引き起こす要因となる可能性があり<br>ます。今すぐインストールを中断し、Windows ロゴ テストに合格したソフ<br>トウェアが入手可能かどうか、ハードウェア ペンダーに確認されることを、<br>Microsoft は強くお勧めします。 |
|          | 続行(2) インストールの停止(5)                                                                                                    |

| 新しいハードウェアの検出ウィザ | -12                                                  |
|-----------------|------------------------------------------------------|
|                 | 新しいハードウェアの検索ウィザードの完了                                 |
|                 | ン次のハードウェアのソフトウェアのインストールが完了しました。<br>Zenisu USB Device |
|                 |                                                      |
|                 | [完了] をクリックするとウィザードを閉じます。                             |
|                 | < 戻る(B) 完了 キャンセル                                     |

Click "Finish" button. After that, it may be asked to reboot according to the configuration of the PC. In that case restart according to the instructions on the screen.

## 5. Operation

#### 5.1. Transfer data method

① Communication of the ZS-6222 is executed with the COM port. "Zenisu USB Device (COM x)" will be displayed in "Port(COM and LPT" column of the device manager of each OS when install the device driver. "x" is a number and the value differs depending on the personal computer. When creating a program, please open it according to the displayed COM number.

#### ② Data code

The data transfer method is used ASCII code, and one character is converted to 4-bit parallel code.

| 4-bit parallel |   |   |   | USB Data |
|----------------|---|---|---|----------|
| 8              | 4 | 2 | 1 | HEX      |
| 0              | 0 | 0 | 0 | 0        |
| 0              | 0 | 0 | 1 | 1        |
| 0              | 0 | 1 | 0 | 2        |
| 0              | 0 | 1 | 1 | 3        |
| 0              | 1 | 0 | 0 | 4        |
| 0              | 1 | 0 | 1 | 5        |
| 0              | 1 | 1 | 0 | 6        |
| 0              | 1 | 1 | 1 | 7        |
| 1              | 0 | 0 | 0 | 8        |
| 1              | 0 | 0 | 1 | 9        |
| 1              | 0 | 1 | 0 | А        |
| 1              | 0 | 1 | 1 | В        |
| 1              | 1 | 0 | 0 | С        |
| 1              | 1 | 0 | 1 | D        |
| 1              | 1 | 1 | 0 | E        |
| 1              | 1 | 1 | 1 | F        |

③ The data sent from the PC is transferred sequentially from the small number of the port for output. Port set for input is also sequentially taken from small number and sent to PC. The data of each port is captured 4-bits at a time.

| Order to send<br>to PC    | Port data       |      | Order to output<br>to the ZS-6222                                                                                                    | Port data                                             |
|---------------------------|-----------------|------|----------------------------------------------------------------------------------------------------|-------------------------------------------------------|
| 1                         | Port_1 D7 to D4 |      | 1                                                                                                    | Port_3 D7 to D4                                       |
| 2                         | Port_1 D3 to D0 |      | 2                                                                                                    | Port_3 D3 to D0                                       |
| 3                         | Port_2 D7 to D4 |      | 3                                                                                                    | Port_4 D7 to D4                                       |
| 4                         | Port_2 D3 to D0 |      | 4                                                                                                    | Port_4 D3 to D0                                       |
| Input 0123<br>Output ABCD | USB             | ZS-6 | $\begin{array}{c} 1 \\ \hline 0 \\ \hline 0 \\ \hline$ | $ \begin{array}{cccccccccccccccccccccccccccccccccccc$ |

e.g) When ports 1 and 2 are set for input, and ports 3 and 4 are set for output.  $\succ$ 

#### 5.2. Control signal

A control signal is displayed so that it can be synchronized with the connected device.

| Signal | Direction | Description                                                                 |  |  |  |
|--------|-----------|-----------------------------------------------------------------------------|--|--|--|
|        |           | ZS-6222 completes receiving all data from the PC and outputs a pulse signal |  |  |  |
| STB OU | OUT       | after parallel output.                                                      |  |  |  |
|        |           | External device can be used this signal for Latch-Clock.                    |  |  |  |
| TRG    | OUT       | A pulse signal is output to an external device by "T" command.              |  |  |  |
|        |           | A pulse signal is output to an external device by "C" command.              |  |  |  |
|        | 001       | It is possible to be used resetting external devices.                       |  |  |  |
| LAH    | IN        | When the latch circuit is enabled setting by "L" command, latch input data  |  |  |  |
|        |           | with this signal. Input a signal with a pulse width of 500µs or more.       |  |  |  |

Note) The pulse width of the output can be set by command.

It is possible to be set  $10\mu s$ ,  $100\mu s$  and 1ms.

#### 5.3. I/O

- ① Output data from PC to parallel port. After receiving the data sent from the PC, set the data 4-bits at a time on the output port. When the data setting is completed, the STB pulse is output.
  - Note) When the amount of received data which is set to output port is exceeded, extra data will be discarded.

If the received data is less than amount of setting data in an output port, the data sent last time will be remained in the empty space.

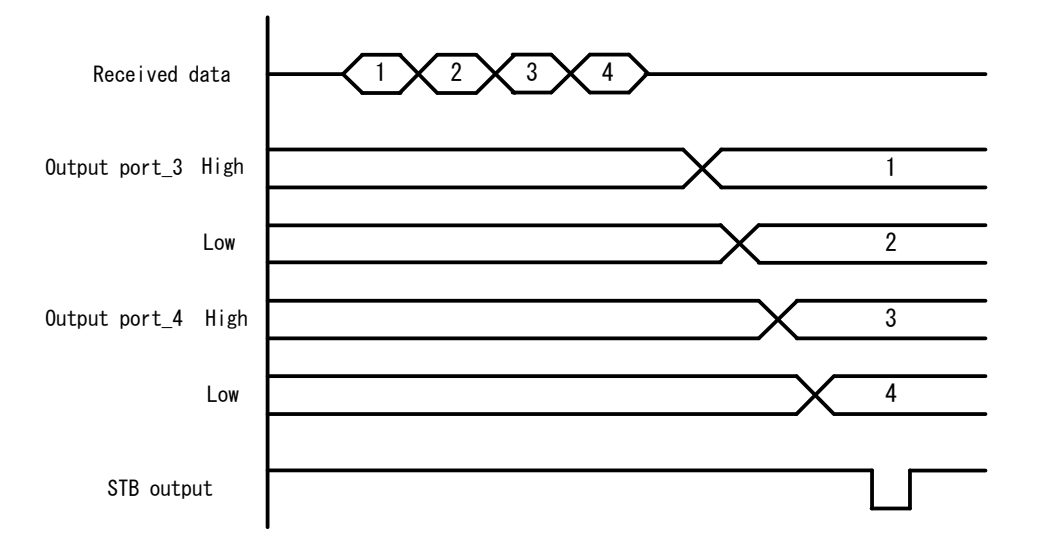

- 2 The data that is input from parallel port send to the PC.
  - ➢ Without latch

When ZS-6222 receives the "R" command from the PC, it takes in the data from the input port and transmits it to PC.

> With latch

Data from the input port is captured when the LAH input is LOW.

When ZS-6222 receives the "R" command from the PC, it sends the captured data to the PC.

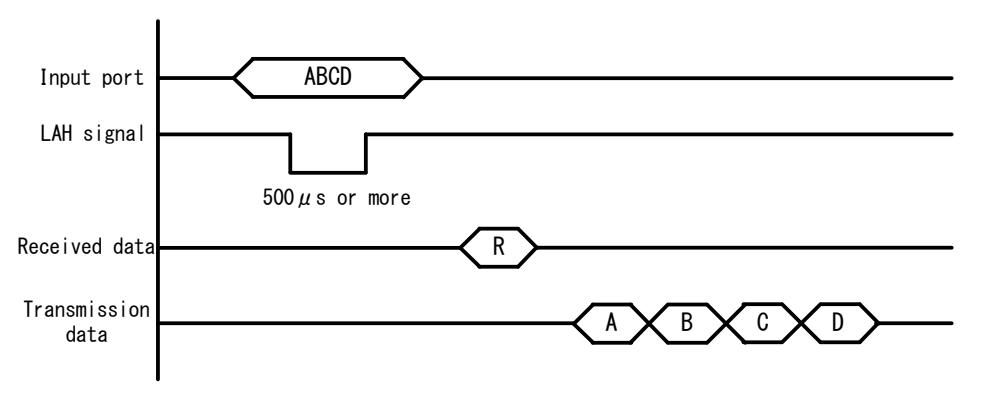

#### 5.4. Command chart

ZS-6222 recognizes the first byte of the data as a control command and control it.

It is necessary to add a delimiter (CR+LF) at the end of the data string and transmit.

If there is a character string other than the command at the beginning of the data, NG will be sent as returned value.

| Command | Function                                   |
|---------|--------------------------------------------|
| R       | Data is read from all ports set as input.  |
| W       | Data is written to the port set as output. |
| Т       | Pulse is output from the TRG signal.       |
| С       | Pulse is output from the CLR signal.       |
| D       | Configure port I/O settings.               |
| Р       | Set the pulse width of the control signal. |
| L       | Set the presence/absence of latch circuit. |

#### 5.4.1. R command

➢ Function

Data is read from all ports set as input.

- e.g) If input port is set four ports, 8 bytes of data will be sent from ZS-6222 when "R" command is used.
- ➢ Format

R CR LF

- Return value
  - xxxx....CR LF: Amount of data as same as the number set for the input port will be received.

X is an ASCII code from 0 to F.

NG CR LF: There is no input port.

## 5.4.2. W command

#### ➢ Function

Write data to the port set as output and it is sent to ZS-6222.

If data is transmitted less than 8 bytes, the data will be newly changed for the transmitted data and the previous data will be remained in empty space. If more than 8 bytes of data are transmitted, it will be discarded.

> Format

WXXXX ···· CR LF: Write output data to the output port after "W".

x is an ASCII code from 0 to F.

Return value

 $OK \; CR \; LF\colon \; Data \; output \; complete \; to \; output \; port.$ 

NG CR LF: No output port, data character error.

#### 5.4.3. T command

Function

Output the pulse to control signal "TRG".

- Format
   T CR LF
- ➢ Return value

OK CR LF: Pulse output is completed.

NG CR LF: Pulse output error.

## 5.4.4. C command

Function

Output the pulse to control signal "CLR".

> Format

C CR LF

Return value

OK CR LF: Pulse output is completed. NG CR LF: Pulse output error.

## 5.4.5. D command

➢ Function

Set the I/O of the four ports. All four ports are set to input when powering on the ZS-6222.

➢ Format

Dxxxx CR LF: Make setting in the order of port\_1, port\_2, port\_3, and port\_4 after "D". "x" is writes "I" for input, "O" for output.

#### Return value

OK CR LF: Setting is completed. NG CR LF: Setting error, wrong character setting.

## 5.4.6. P command

➢ Function

The pulse width of the control signal "STB", "TRG", "CLR" can be set from  $10\mu s$ ,  $100\mu s$ , 1ms. It is set to  $10\mu s$  when powering on the ZS-6222.

> Format

Px CR LF: "x" is 0 for 10 $\mu$ s, 1 for 100 $\mu$ s, 2 for 1ms.

Return value

 $OK \ {\rm CR} \ {\rm LF}\colon$  Setting is completed.

NG CR LF: Setting error, wrong character setting.

## 5.4.7. L command

➤ Function

It is possible to set the presence or absence of the latch circuit when inputting data. It is set without latch circuit when powering on the ZS-6222.

> Format

Lx CR LF: "x" is 0 for absence, 1 for presence.

➢ Return value

OK CR LF: Setting is completed.

NG CR LF: Setting error, wrong character setting.

## 6. Connector

Data connector FAP-5001-1202-0BF

| DATA (CN1) |        |    |    |        |      |
|------------|--------|----|----|--------|------|
| I/O        | SIGNAL | P  | IN | SIGNAL | I/O  |
|            | D0     | 1  | 2  | D0     |      |
|            | D1     | 3  | 4  | D1     |      |
|            | D2     | 5  | 6  | D2     |      |
| PORT       | D3     | 7  | 8  | D3     | PORT |
| 1          | D4     | 9  | 10 | D4     | 2    |
|            | D5     | 11 | 12 | D5     |      |
|            | D6     | 13 | 14 | D6     |      |
|            | D7     | 15 | 16 | D7     |      |
|            | D0     | 17 | 18 | D0     |      |
|            | D1     | 19 | 20 | D1     |      |
|            | D2     | 21 | 22 | D2     |      |
| PORT       | D3     | 23 | 24 | D3     | PORT |
| 3          | D4     | 25 | 26 | D4     | 4    |
|            | D5     | 27 | 28 | D5     |      |
|            | D6     | 29 | 30 | D6     |      |
|            | D7     | 31 | 32 | D7     |      |
| IN         | LAH    | 33 | 34 | (NC)   |      |
| OUT        | STB    | 35 | 36 | (NC)   |      |
| OUT        | TRG    | 37 | 38 | (NC)   |      |
| OUT        | CLR    | 39 | 40 | (NC)   |      |
|            | (NC)   | 41 | 42 | GND    |      |
|            | (NC)   | 43 | 44 | GND    |      |
|            | (NC)   | 45 | 46 | GND    |      |
|            | (NC)   | 47 | 48 | GND    |      |
|            | (NC)   | 49 | 50 | GND    |      |

- Note) I/O indicates the direction between the signals of the ZS-6222 adapter and the parallel signal input/output device.
  - IN : ZS-6222  $\leftarrow$  External device
  - OUT : ZS-6222  $\rightarrow$  External device
  - PORT : Bidirectional data bus.

It is possible to switch between IN and OUT with PC setting.

## 7. Warranty

If it fails during normal use, we will repair it free of charge as described in this warranty as below.

- 1) During the warranty period which is one year from the date of purchase, we will repair it free of charge in case of malfunction in accordance with instruction manual.
- 2) It will be charged for extra in the following case, even during warranty period.
  - Incorrect usage or failure or damage caused by carelessness.
  - Failure or damage caused by improper repair or remodeling.
  - Failure or damage caused by external factors such as fire, earthquake, other natural disasters, abnormal voltage and so on.
  - Replacement of consumable parts.
  - Change of power supply and voltage.
- 3) This warranty provision is effective only in Japan